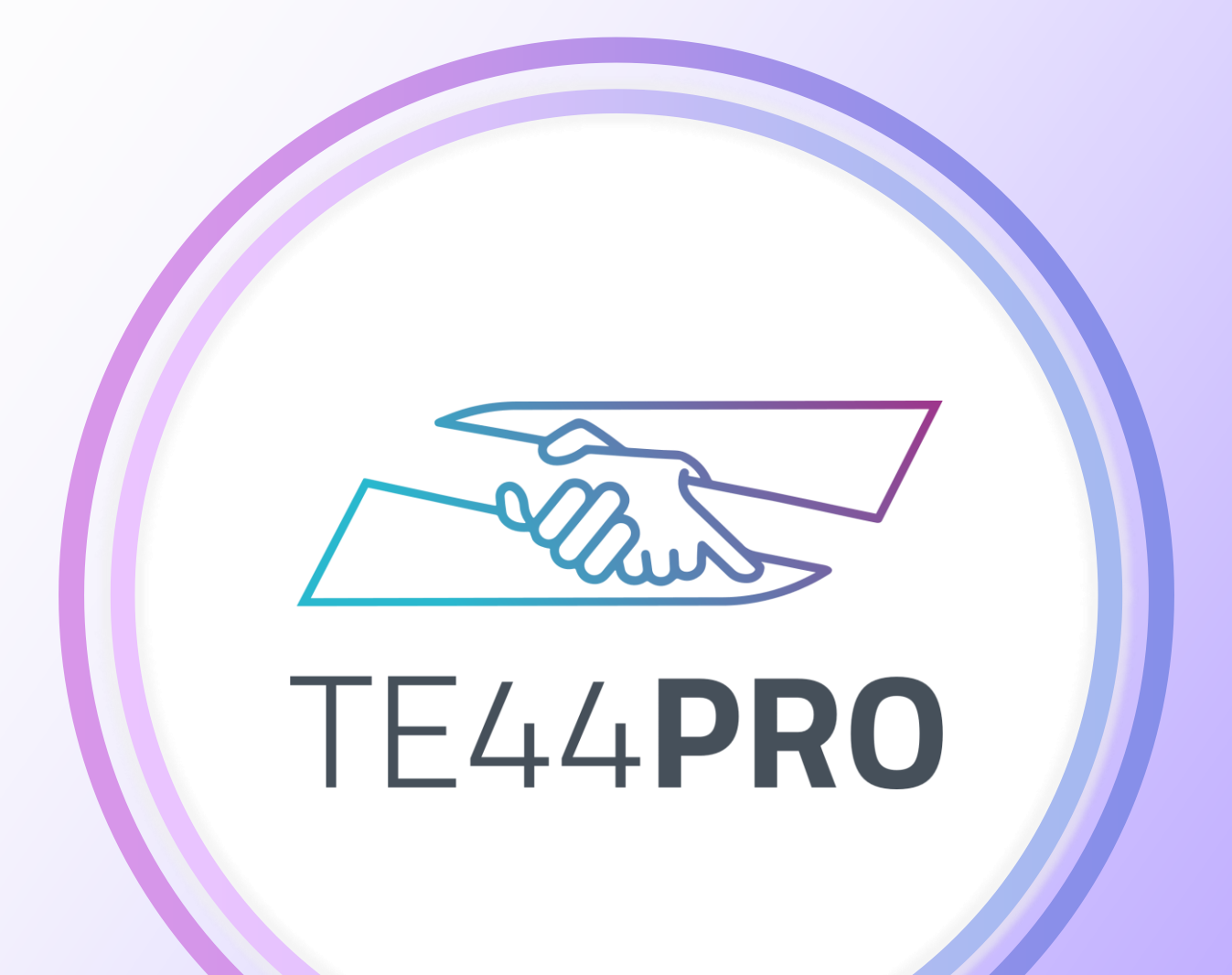

# Guide de première connexion

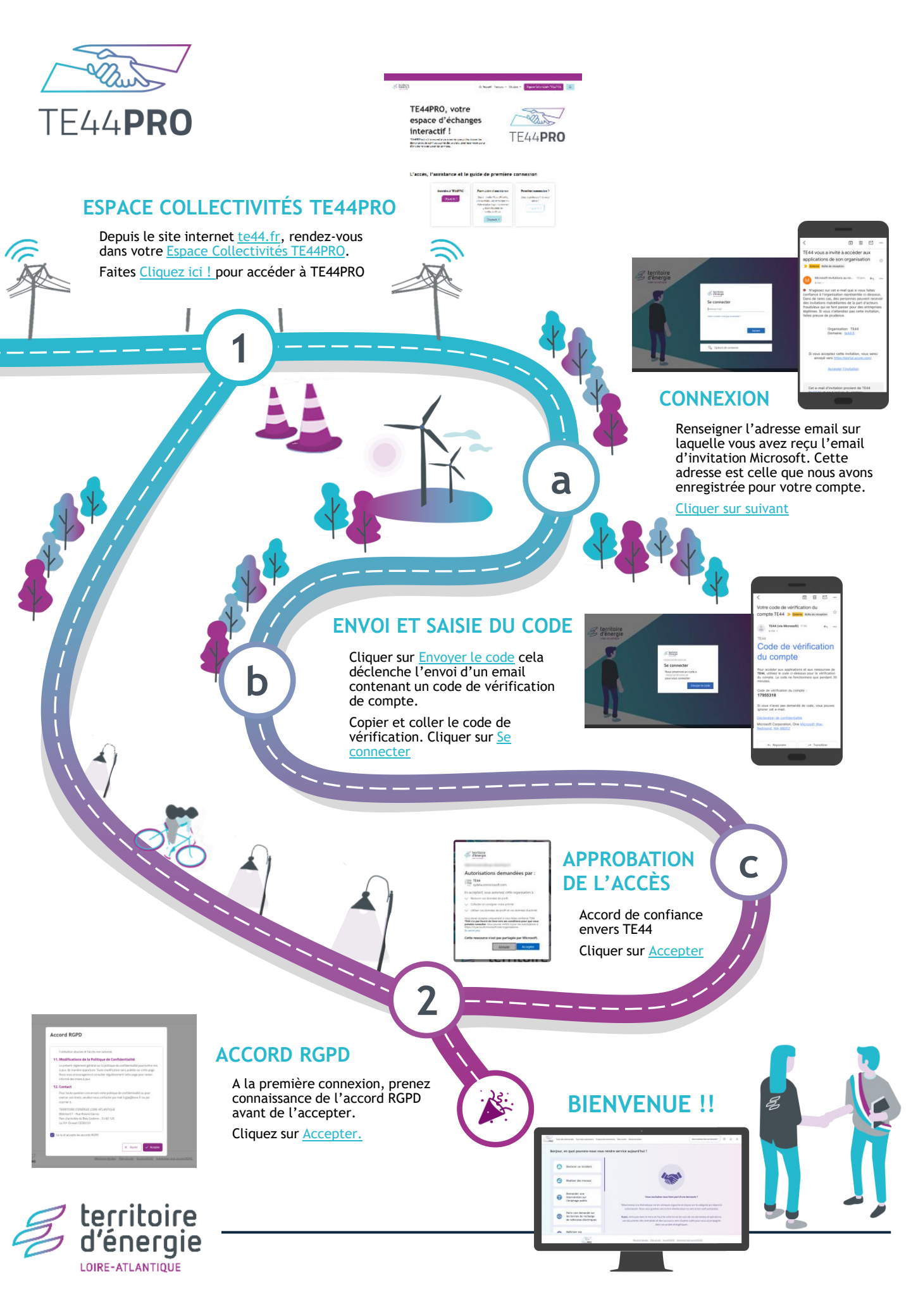

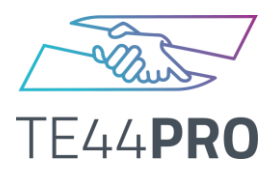

### Première connexion à TE44PRO : le pas à pas détaillé

#### **ESPACE COLLECTIVITÉS TE44PRO**

| d'énergie                                                     | G Accuell Aproper                                                                                                    | s 🗢 Missions 🛩 Espace Collectivités TEAAPRO                                              |
|---------------------------------------------------------------|----------------------------------------------------------------------------------------------------|------------------------------------------------------------------------------------------|
| TE44PRO                                                       | , votre                                                                                                    |                                                                                          |
| espace d                                                      | 'échanges                                                                                                    | aller                                                                                    |
| interactif                                                    | 1                                                                                                    |                                                                                          |
| TE44PRO est votre nouvel esp<br>demande et de suivi travaux e | ace numérique professionnel de<br>it des projets, ainsi que votre porte                                                              | IE44 <b>PRU</b>                                                                          |
|                                                               |                                                                                                    |                                                                                          |
| L'accès, l'assist                                             | tance et le guide de prem<br>se à TG4PRO<br>Claud ST<br>Stat de Satisfie<br>Stat de Satisfie<br>Stat de Satisfie<br>Stat de Satisfie | ière connexion<br>ance<br>Unit guide aust de vous<br>larver!<br>Clapar del<br>Clapar del |

Pour devenir utilisateur ou utilisatrice de TE44PRO, vous allez recevoir à l'adresse communiquée\*, un email de Microsoft invitations au nom de TE44 (émetteur) dont l'objet est TE44 vous a invité à accéder aux applications de son organisation.

Une fois cet email réceptionné, consulter le site <u>www.te44.fr</u> , cliquer sur Espace Collectivités TE44PRO puis <u>Cliquer ici !</u> pour accéder à TE44PRO.

a

#### SAISIE DE L'ADRESSE EMAIL

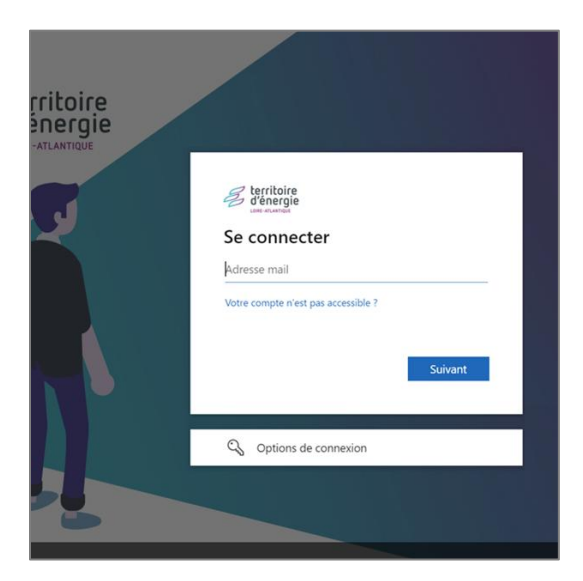

L'adresse email qu'il faut renseigner est celle sur laquelle vous avez **reçu** l'email de Microsoft (les caractéristiques sont mentionnées en étape 1).

Cette adresse est celle que nous avons enregistrée pour votre compte.

Cliquer sur Suivant.

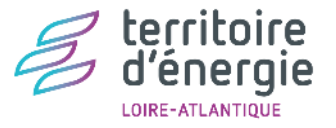

\*L'adresse email doit être unique dans TE44PRO. Il n'est pas possible qu'une adresse email soit affectée à plus d'un utilisateur pour des raisons de sécurité et de suivi opérationnel.

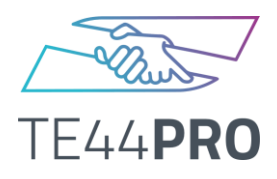

D

#### Première connexion à TE44PRO : le pas à pas détaillé

## **ENVOI DU CODE DE VÉRIFICATION**

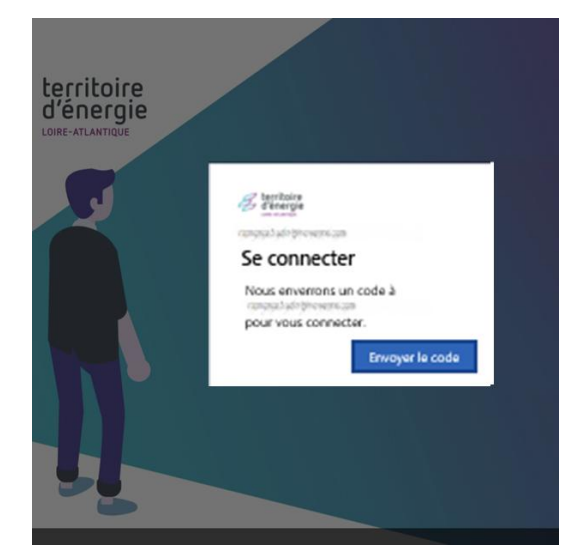

Vous êtes à la porte d'entrée de TE44. Pour aller plus loin, il faudra **cliquer** sur <u>Envoyer le code</u>.

Dans votre boite de réception, ouvrez le nouvel email de Microsoft dont l'objet est **Votre code de vérification du compte TE44** (code à 8 chiffres).

b

#### SAISIE DU CODE DE VÉRIFICATION

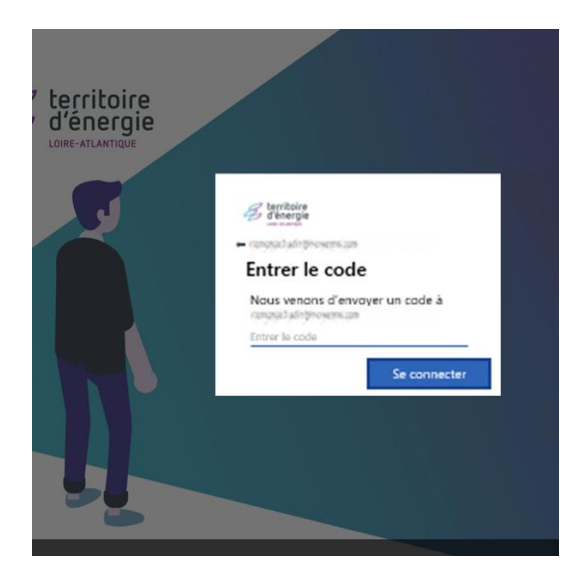

Copier et coller le code de vérification de l'email « Votre code de vérification du compte TE44 ».

Cliquer sur le bouton <u>Se connecter</u> pour passer à l'étape suivante.

Ces deux sous-étapes ont le bénéfice de se soustraire à l'utilisation de mot de passe pour TE44PRO.

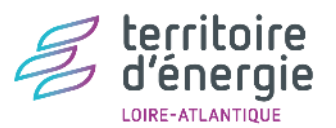

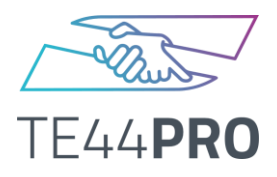

#### Première connexion à TE44PRO : le pas à pas détaillé

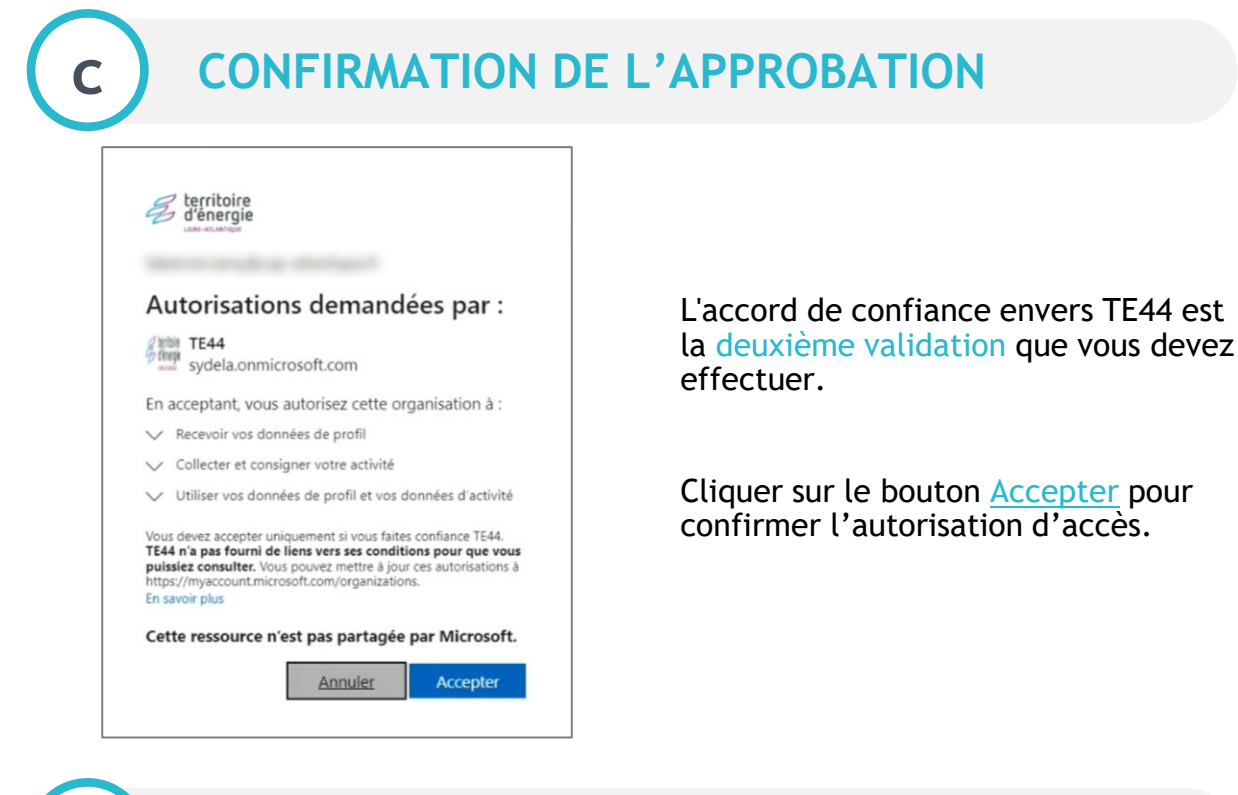

2

#### ACCORD RGPD

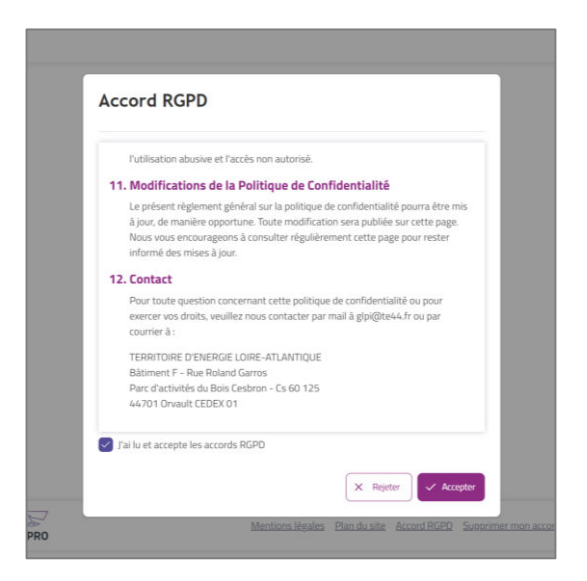

A la première connexion, prenez connaissance de l'accord RGPD avant de l'accepter.

Cliquez sur le bouton Accepter.

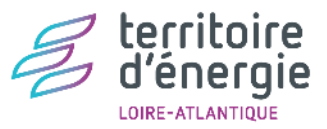

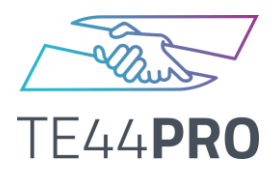

#### Première connexion à TE44PRO : le pas à pas détaillé

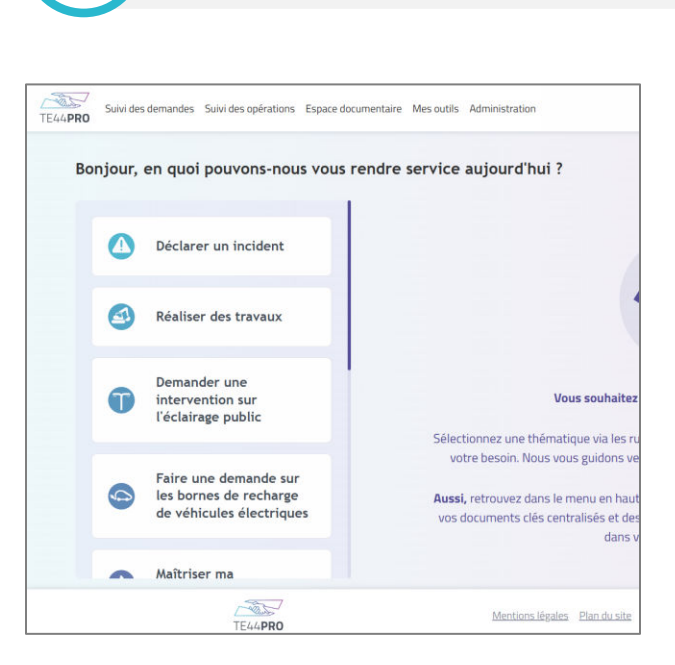

**DERNIÈRE ÉTAPE** 

\*Nous vous conseillons d'enregistrer ce lien en favoris de votre navigateur internet.

Ous avez oublié l'adresse de l'application TE44PRO, consulter le site <u>www.te44.fr</u> et rendez-vous sur l'Espace Collectivités TE44PRO.

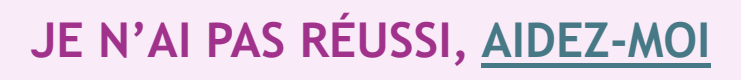

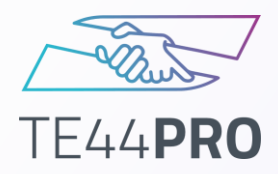

# Une assistance disponible en direct

| territoire<br>d'énergie<br>LOIRE-ATLANTIQUE |                                                                                                    |                                      |
|---------------------------------------------|----------------------------------------------------------------------------------------------------|--------------------------------------|
|                                             | <b>Exercise</b><br><b>Se connecter</b><br>Adresse mail<br>Votre compte n'est pas accessible ?<br>Suivant |                                      |
|                                             | C Options de connexion                                                                                   |                                      |
|                                             |                                                                                                    | Fai un problème, besoin d'assistance |
|                                             |                                                                                                    |                                      |

Vous rencontrez des difficultés pour vous connecter à TE44PRO, notamment lorsque vous saisissez votre adresse email ? Pas d'inquiétude, l'assistance est facilement accessible : cliquez sur « **J'ai un problème, besoin d'assistance** » en bas à droite de l'écran. Vous accéderez au <u>formulaire d'assistance de TE44</u>.

J'ai un problème, besoin d'assistance...

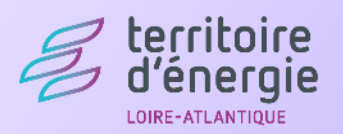